# HOW TO INTEGRATE COGO

- and in the second second

Carbon Footprint Measurement Tool

### **Wānaka**

Queenstown New Zealand

### READY TO GET Started

#### THANK YOU FOR CHOOSING TO MEASURE YOUR BUSINESS'S CARBON FOOTPRINT WITH COGO

If you have not already gained access to the sign-up link, please click the button below.

#### GAIN ACCESS TO THE TOOL

- Integrating Cogo requires your organisation's Xero or MYOB account manager access so make sure you have your account details on hand.
- Allow approximately 90 minutes to 2 hours to complete the process. You don't need to complete it all at once.
- If you get stuck, this <u>recording</u> runs through the integration of the tool, or see our <u>FAQs.</u>
- If you have any questions or run into any issues email <u>Aimee</u> (<u>Member Services</u>) or phone 03 441 0700.

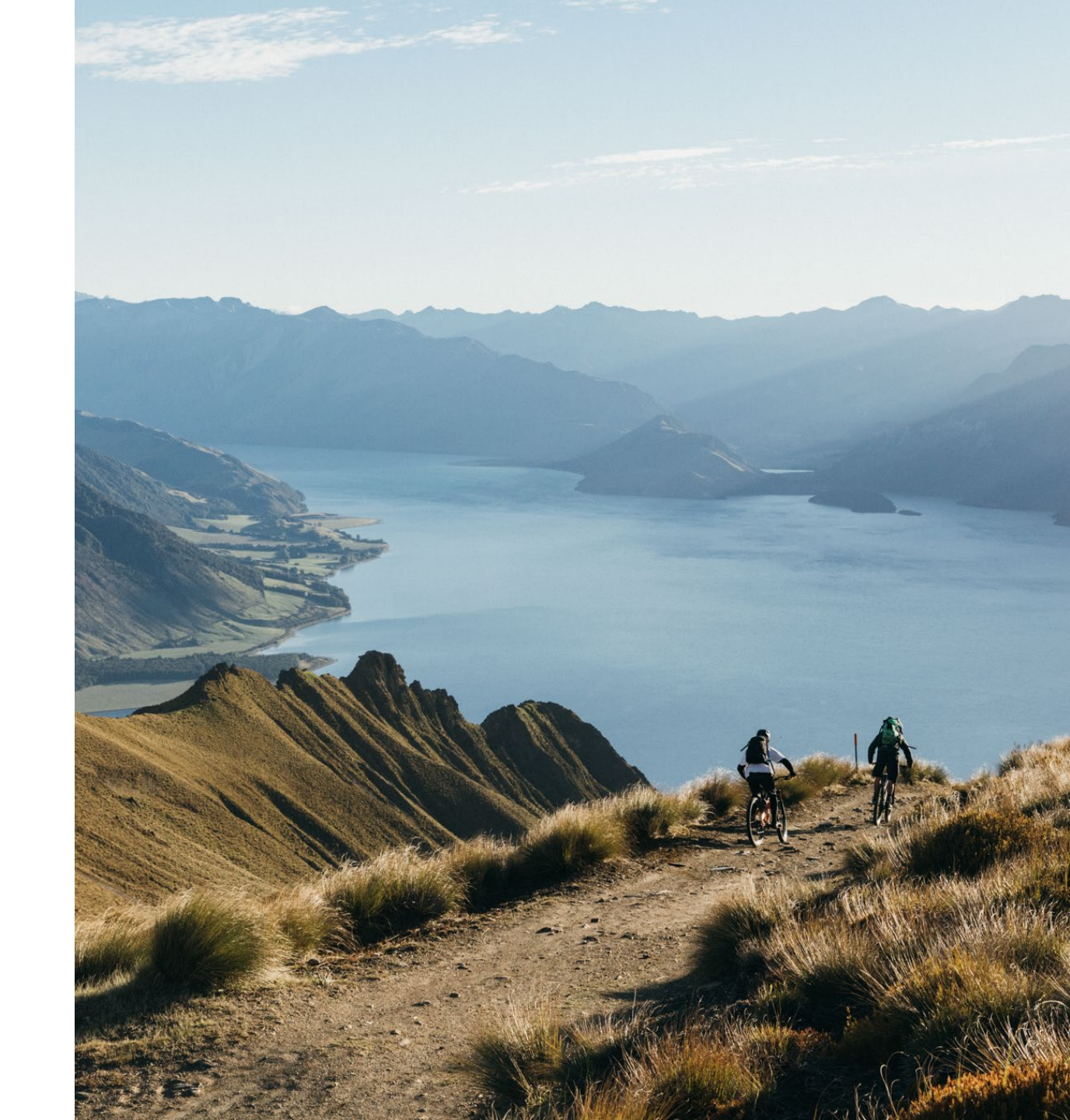

### SIGNING UP

After access to the sign-up link, you will be directed to Cogo's Terms & Conditions.

After reading and agreeing to these, please click continue.

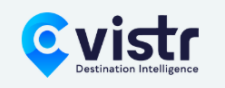

Powered by **COGO** 

#### **Terms and Conditions**

Last updated: December 2024

#### Mission

Cogo's Carbon Manager has been built to make it easy for businesses to measure, manage, and report on their carbon footprint. Helping businesses like yours to understand how carbon intensive your business is, supporting you to take action to reduce this intensity, and communicating this data to existing and potential customers, is critical in the transition to a lower-carbon economy. We thank you for joining Cogo on our mission to empower businesses like yours, to do your bit, for the future of life on this planet.

I have read and agree to the terms and conditions

Continue

### SIGNING UP

Next, please select your accounting software.

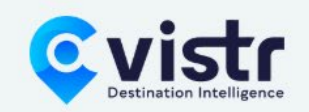

Select a provider to connect your organisation's spend

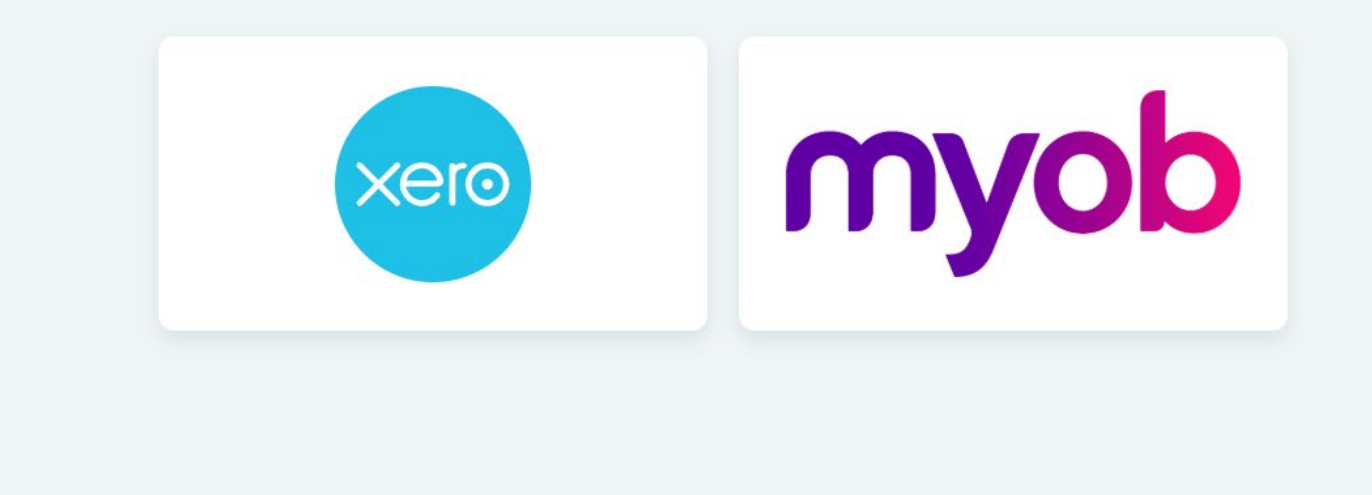

## SIGNING UP

Login to Xero or MYOB with your administrator login.

Complete the multi-factor authentication process if you have it set up already, or click 'not now'. 1 Intro ——— 2 Choose an app ——— 3 Set up app ——— 4 Add a backup

#### **Protect your Xero account in 5 minutes**

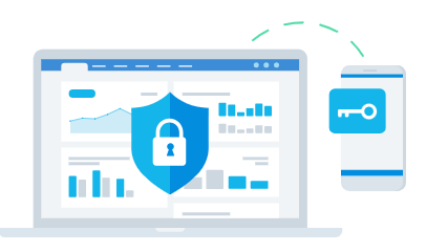

Multi-factor authentication is required to make sure your account is secure, even if your password is stolen.

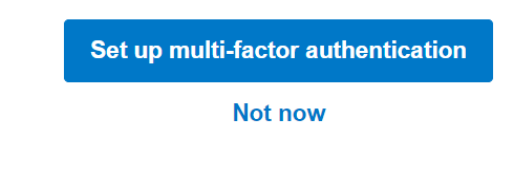

Learn more about multi-factor authentication

### **GRANT ACCESS**

|                                                                                 | xero                                                                                                    |
|---------------------------------------------------------------------------------|----------------------------------------------------------------------------------------------------|
|                                                                                 | Cogo wants access to:                                                                                                    |
| Select your organisation from > the dropdown box if it is not selected already. | Select an organisation                                                                                                    |
| Selected alleady.                                                               | Organisation data                                                                                                    |
|                                                                                 | No organisation selected<br>View your reports, organisation<br>settings, and business transactions                                                                                                    |
|                                                                                 | User account information                                                                                                    |
|                                                                                 | Aimee Riach<br>View your name, email, and user<br>profile.                                                                                                    |
|                                                                                 | By allowing access, you agree to the transfer of your data<br>between Xero and this application in accordance with Xero's<br>Terms of use and the application provider's terms of use and<br>privacy policy. |
| You can then select 'allow                                                      | You can disconnect at any time by going to Connected apps<br>in your Xero settings.                                                                                                    |
|                                                                                 | Allow access                                                                                                    |

### **BUSINESS DETAILS**

| Check your business details are | Last name                             | SECTORS AND S      |
|---------------------------------|---------------------------------------|--------------------|
| correct.                        | Test                                  | The sector and su  |
|                                 | Organisation name                     | aligned to ANZIC   |
| Coloct region on Otage and the  | Demo Company (NZ)                     | lf you are unsure  |
|                                 | Region                                | sector and subse   |
| Subregion as Queenstown-Lakes.  | Otago / Ōtākou                        | ✓ business belongs |
|                                 | Subregion                             | Business Industry  |
|                                 | Queenstown-Lakes                      | vour industry      |
| Select the sector of your       | Sector                                |                    |
| organisation and the subsector. | Please select a sector                | ~                  |
|                                 | Subsector                             |                    |
|                                 | Please select a subsector             | ~                  |
| Lastly select the number of     | Number of employees                   |                    |
| employees in the business.      | Please select an employee range       | ~                  |
|                                 | FTE including independent contractors |                    |
|                                 |                                       |                    |

#### UBSECTORS

ubsectors lists boxes are codes.

about which ector your to, visit the y Classification search for

### **CATEGORISE SUPPLIERS**

You will be redirected to start calculating your businesses carbon footprint.

In this section your businesses top 5 suppliers will ask you to categorise them.

This initial step populates the dashboard with preliminary data, giving you a starting overview. You will have the opportunity to categorise all your transactions later. Everything you buy has a carbon footprint. With more information about your purchases, we can give you a better estimate.

Let's start with five suppliers you spend the most with.

| DIISR - Small Business Services |               |   |
|---------------------------------|---------------|---|
| Annual spend                    | \$6,964.40    |   |
| Category                        |               |   |
| Select category                 | $\sim$        |   |
| Subcategory                     |               |   |
| Select subcategory              | ~             |   |
|                                 |               |   |
| Calculate emissions             |               | ← |
|                                 |               |   |
|                                 |               |   |
|                                 | Next supplier | < |

Take some time to familarise yourself with the categories and subcategories so they accurately reflect the supplier.

If you are unsure of what category to select, choose the most similar available category.

You can change categories later in the dashboard.

Select calculate emissions. The emissions tonnage for the supplier will appear. Then select next supplier.

Not sure how to categorise this? Skip for now

That's it! You have now reached the home screen of your business's dashboard.

through the dashboard.

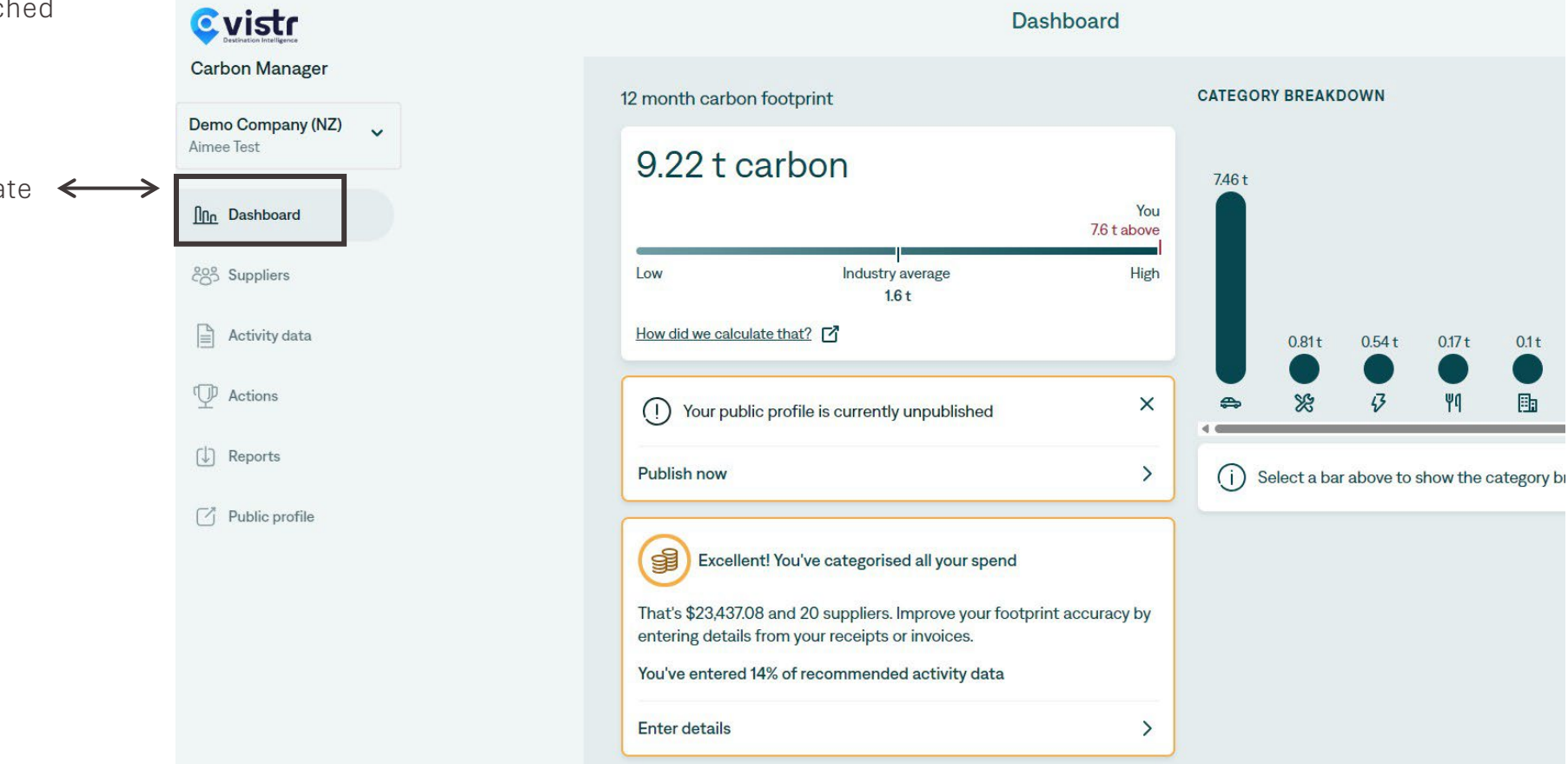

0.17 t

۳q

0.1 t

围

#### 12 MONTH CARBON FOOTPRINT

This section on the dashboard displays the tonnes of carbon produced by your business in the last 12 months.

The industry average represents the average footprint of an organisation working within your sector and at your scale.

Every business is unique and comparing your footprint estimate to this industry average figure is of limited value beyond providing some context.

Businesses should aim for yearon-year reductions rather than targeting the industry average.

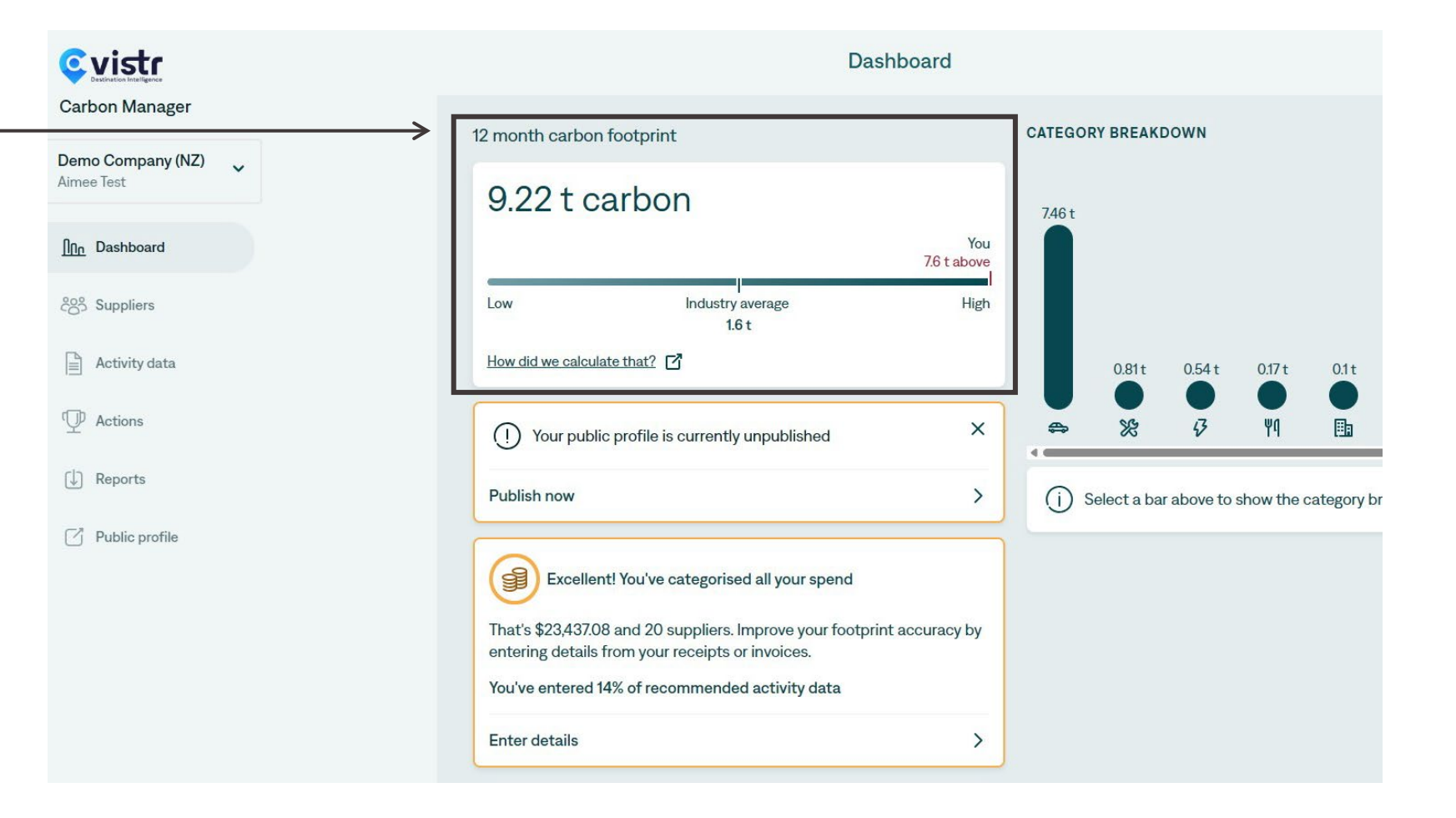

#### PUBLIC PROFILE

Public profile is an optional feature where businesses can choose to create a high-level summary that can be shared via a digital link to key stakeholders in your business. This does not include any business expenses or a carbon footprint breakdown.

By selecting publish now, this will not publish your profile immediately. You can read information on the page and decide if a public profile is right for your business. Once published you can un-published at any time.

Please find a public profile example <u>here.</u>

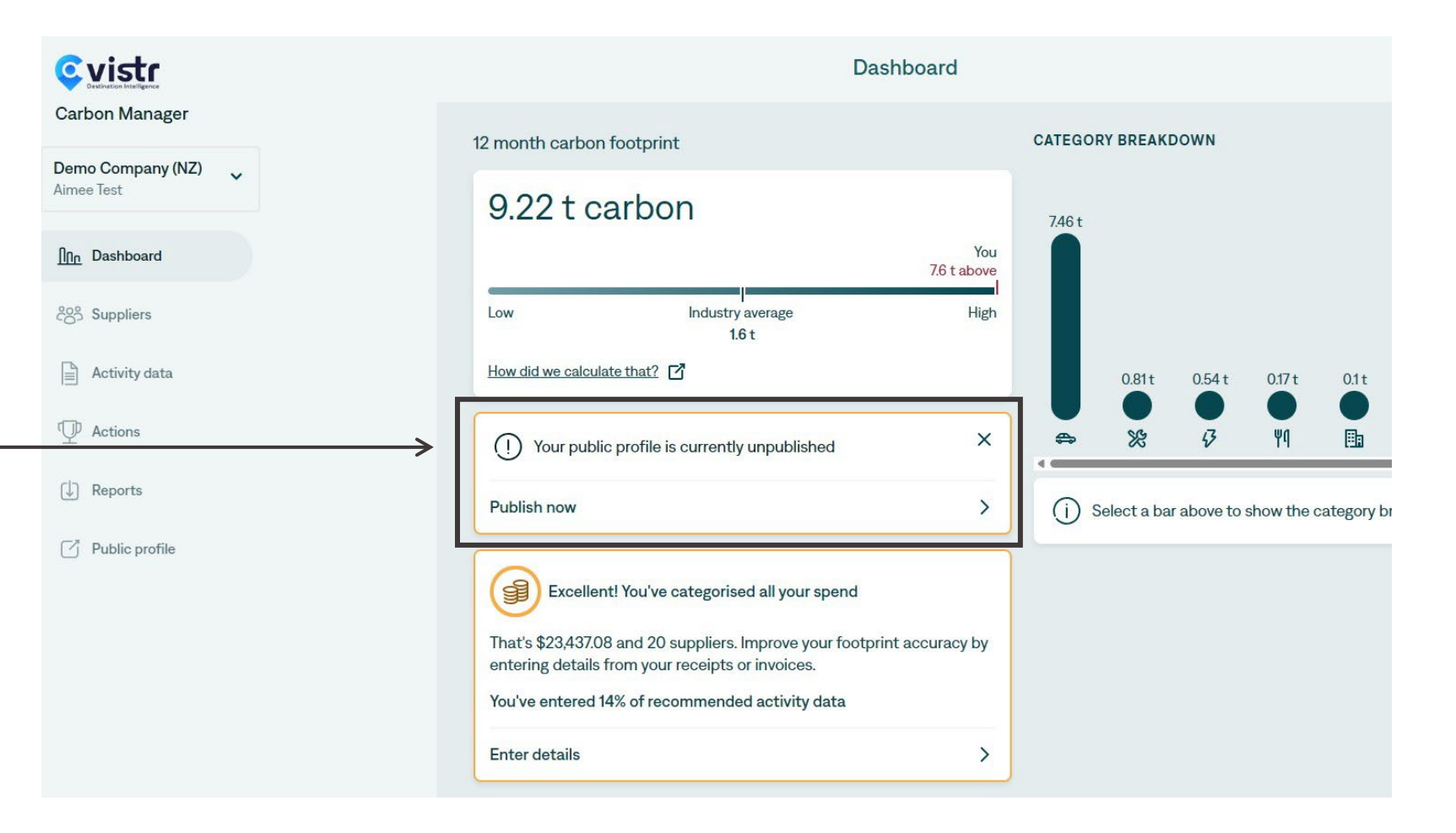

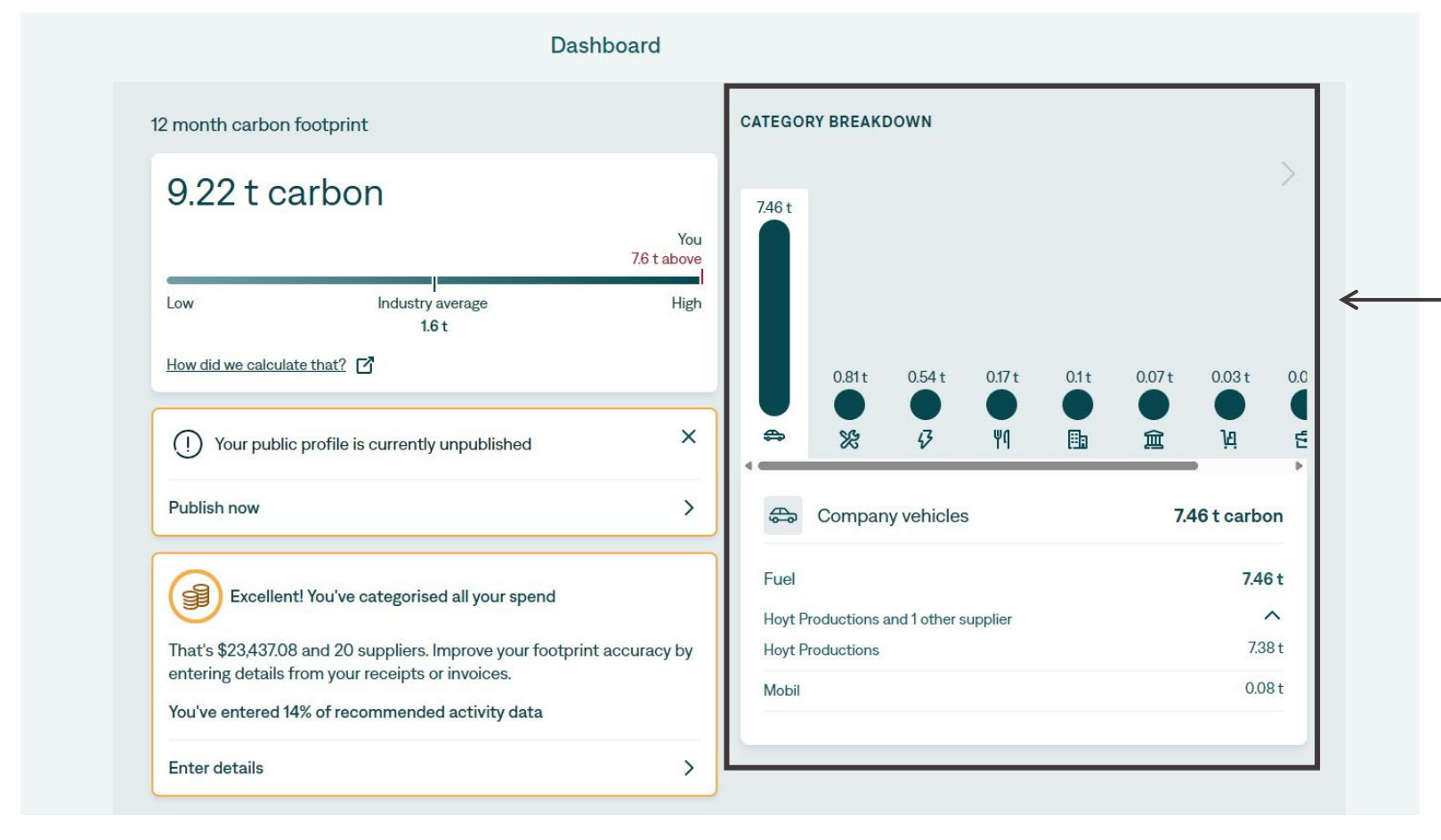

#### CATEGORY BREAKDOWN

Select a column to reveal the category breakdown of suppliers attributed to that category and their respective carbon output.

➤ The categories are ranked from highest carbon emitted to lowest.

If you see a supplier listed under the wrong category, you can change this in the supplier section next.

#### CATEGORISE SUPPLIERS

As you have just categorised your top five suppliers. Most of the remaining suppliers would have been automatically categorised by Cogo. However, there may be some suppliers remaining to be categorised to produce the most accurate carbon footprint estimate.

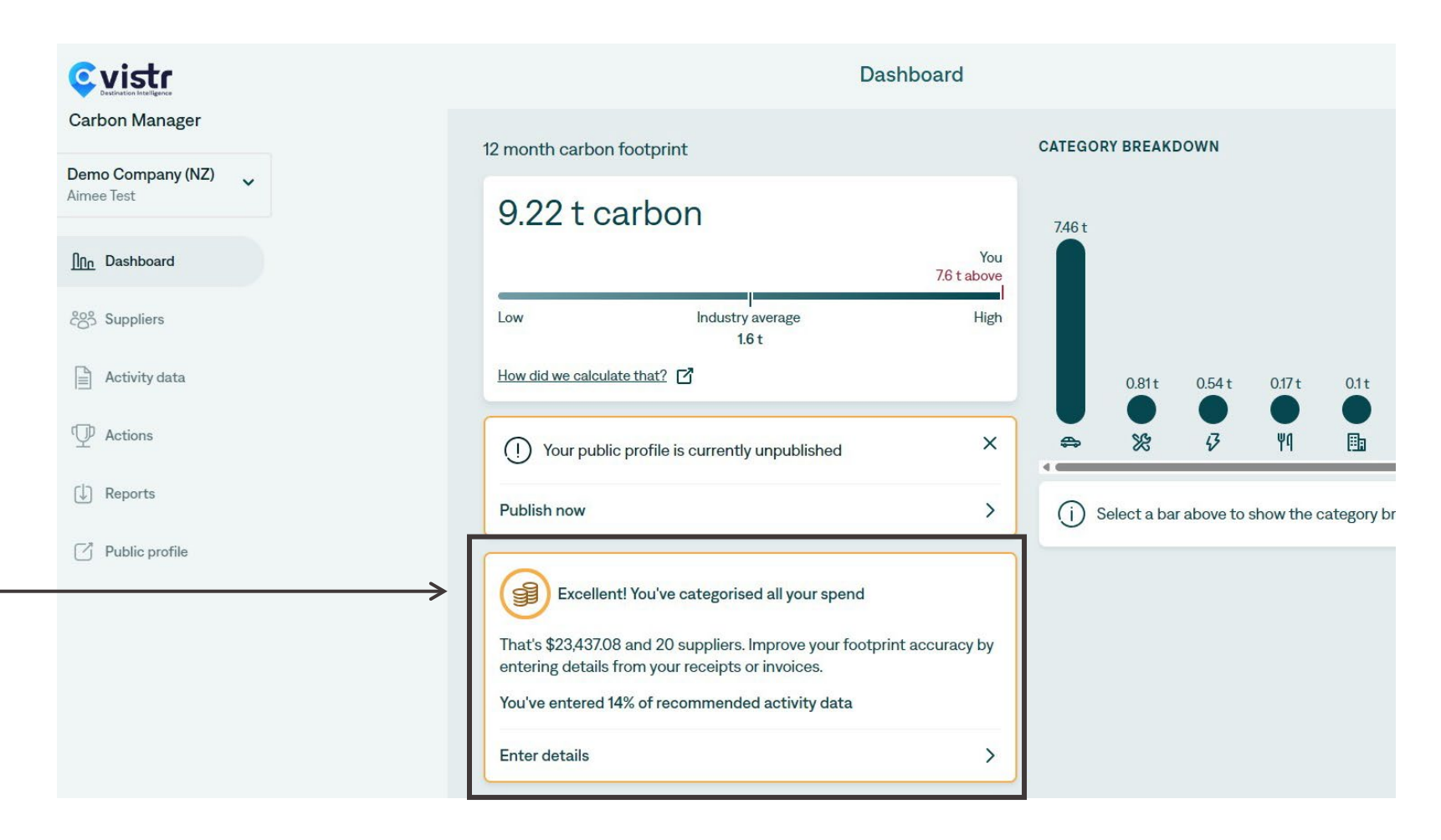

### **SUPPLIERS TAB**

#### UNCATEGORISED

At the top of the suppliers list will be the uncategorised suppliers, highlighted in red.

These must be categorised to produce a more accurate carbon footprint estimate.

Select the supplier to categorise it.

Note: Non-goods and services like IRD tax payments will often show zero emissions.

| <u>çvistr</u>       |                         | Suppliers                                                                  |         |             |
|---------------------|-------------------------|----------------------------------------------------------------------------|---------|-------------|
| Carbon Manager      | Q Search by supplier    |                                                                            |         |             |
| Demo Company (NZ) ~ |                         | DEFAULT CATEGORY                                                           | AMOUNT  | FOOTPRINT   |
|                     | 24 Locks                | Uncategorised                                                              | \$70    | 0.0 t CO2e  |
| <u>In</u> Dashboard | PowerDirect             | Auto-categorised Utilities, software and waste > Electricity               | \$1,237 | 0.45 t CO2e |
| ද්රී Suppliers      | K PC Complete           | Auto-categorised Equipment > IT and electronics                            | \$3,364 | 0.29 t CO2e |
| B antitudes         | 🗆 🖨 Mobil               | Auto-categorised Company vehicles > Fuel                                   | \$68    | 0.08 t CO2e |
| Activity data       | Helrose Parking         | Auto-categorised Travel > Parking                                          | \$297   | 0.02 t CO2e |
| D Actions           | Woolworths Market       | Auto-categorised Consumables and supplies > Office supplies                | \$99    | 0.01 t CO2e |
| () Reports          | Office Supplies Company | Auto-categorised Consumables and supplies > Office supplies                | \$71    | 0.01 t CO2e |
| (a) hepotes         | □ ♂ Xero                | Auto-categorised Utilities, software and waste > Software and data hosting | \$113   | 0.01 t CO2e |
| Public profile      | Ket Connect             | Auto-categorised Professional services > Publishing and media              | \$92    | 0.01 t CO2e |
|                     | MCO Cleaning Services   | Auto-categorised Professional services > Other                             | \$119   | 0.01 t CO2e |
|                     | Brunswick Petals        | Auto-categorised Consumables and supplies > Office supplies                | \$50    | 0.01 t CO2e |
|                     | Swanston Security       | Auto-categorised Professional services > Security                          | \$94    | 0.01 t CO2e |
|                     | 🗆 🗢 Berry Brew          | Auto-categorised Employees > Entertainment and sport                       | \$38    | 0.0 t CO2e  |
| Powered by COSO     | Ridgeway Bank           | Auto-categorised Banking, tax and insurance > Bank charges and fees        | \$30    | 0.0 t CO2e  |
| 0060                |                         |                                                                            |         |             |

### **SUPPLIERS TAB**

| vistr               |                | 24 Locks                          |             |                                    |   |                                 |           |
|---------------------|----------------|-----------------------------------|-------------|------------------------------------|---|---------------------------------|-----------|
| arbon Manager       |                | <b>三</b> \$69.50                  |             |                                    |   |                                 |           |
| -                   | Q Search       | △ 0.0 t CO2e                      |             |                                    |   |                                 |           |
| emo Company (NZ) 🗸  |                | Uncategorised                     |             |                                    |   |                                 |           |
|                     | D 2            | Edit default category             | will undat  | e all nact and future transactions |   |                                 |           |
| <u>no</u> Dashboard |                | O Search categories               | will update | e al past and ruture transactions. |   |                                 |           |
| පී Suppliers        | D 🎉 F          | Recently used categories          |             |                                    |   |                                 |           |
| Activity data       |                | Premises and facilities > Cleanin | g           |                                    |   |                                 |           |
|                     |                | Food and drink > Catering service | es          |                                    |   |                                 |           |
| P Actions           | □ <u>1</u> 4 v | Banking, tax and insurance > Mo   | rtgages     |                                    |   |                                 |           |
| D Reports           | □ <u>1</u> 4 ⊂ | All categories                    |             |                                    |   |                                 |           |
|                     | □ Ø×           | Banking, tax and insurance        | >           | 🖨 Company vehicles                 | > | A Consumables and supplies      | >         |
| Public profile      |                | ⑦ Donations and fees              | >           | C Employees                        | > | X Equipment                     | > _       |
|                     |                | 뀌 Food and drink                  | >           | Premises and facilities            | > | Professional services           | >         |
|                     | □ <b>)</b> 4 € | Transport and distribution        | >           | 🖨 Travel                           | > | 3 Utilities, software and waste | >         |
|                     | 0 🖻 🕯          | All transactions                  |             |                                    |   |                                 |           |
|                     | □ ♥ E          | DATE DESCRIPTION                  |             |                                    |   | AMOUNT                          | FOOTPRIN  |
| owered by COgO      |                | 27 Feb 2025 Emergency loc         | ksmith – fr | ront office door (24 Locks)        |   | \$69.50                         | 0.0 t CO2 |

#### UNCATEGORISED

Follow the same supplier categorisation process you did at the start, browse through the categories and sub-categories to find the best fit. There is a search box above to help find categories.

### **SUPPLIERS TAB**

| <u>vistr</u>                                                                                                    |                         | Suppliers                                                                  |          |             |
|----------------------------------------------------------------------------------------------------|-------------------------|----------------------------------------------------------------------------|----------|-------------|
| Carbon Manager                                                                                                    | Q Search by supplier    |                                                                            |          |             |
| Demo Company (NZ) 🗸                                                                                                    | SUPPLIER                | DEFAULT CATEGORY                                                           | AMOUNT   | FOOTPRINT   |
|                                                                                                    | PowerDirect             | ✓ Confirm Utilities, software <sup>(b</sup> ind waste > Electricity        | \$1,237  | 0.45 t CO2e |
| <u><u><u><u></u></u><u></u><u></u><u></u><u></u><u></u><u></u><u></u><u></u><u></u><u></u><u></u><u></u><u></u><u></u><u></u><u></u></u></u> | K PC Complete           | Auto-categorised Equipment > IT and electronics                            | \$3,364  | 0.29 t CO2e |
| දිලිරී Suppliers                                                                                                    | 🗆 🖨 Mobil               | Auto-categorised Company vehicles > Fuel                                   | \$68     | 0.08 t CO2e |
| Banada                                                                                                    | Af Melrose Parking      | Auto-categorised Travel > Parking                                          | \$297    | 0.02 t CO2e |
| Activity data                                                                                                    | U 14 Woolworths Market  | Auto-categorised Consumables and supplies > Office supplies                | \$99     | 0.01 t CO2e |
| ${f Q}$ Actions                                                                                                    | Office Supplies Company | Auto-categorised Consumables and supplies > Office supplies                | \$71     | 0.01tCO2e   |
| [] Reports                                                                                                    | □ 🤣 Xero                | Auto-categorised Utilities, software and waste > Software and data hosting | \$113    | 0.01 t CO2e |
| () hopsilo                                                                                                    | D 🔁 Net Connect         | Auto-categorised Professional services > Publishing and media              | \$92     | 0.01tCO2e   |
| Public profile                                                                                                    | MCO Cleaning Services   | Auto-categorised Professional services > Other                             | \$119    | 0.01 t CO2e |
|                                                                                                    | Brunswick Petals        | Auto-categorised Consumables and supplies > Office supplies                | \$50     | 0.01 t CO2e |
|                                                                                                    | Swanston Security       | Auto-categorised Professional services > Security                          | \$94     | 0.01 t CO2e |
|                                                                                                    | Berry Brew              | Auto-categorised Employees > Entertainment and sport                       | \$38     | 0.0 t CO2e  |
|                                                                                                    | Ridgeway Bank           | Auto-categorised Banking, tax and insurance > Bank charges and fees        | \$30     | 0.0 t CO2e  |
| Powered by COOO                                                                                                    | Espresso 31             | Auto-categorised Employees > Entertainment and sport                       | \$16     | 0.0 t CO2e  |
| romanad by 0060                                                                                                    |                         |                                                                            | AT 0.5.4 | 700.000     |

#### AUTO CATEGORISED SUPPLIERS

The remaining suppliers on the list highlighted in black have been auto-categorised.

This label indicates the suppliers that Cogo has automatically categorised.

Go though the list and select confirm if you agree with Cogo's categorisation. Select the supplier to change the category if required.

### **ACTIVITY DATA TAB**

#### MISSING ACTIVITY DATA

The next tab lists suppliers that are missing activity data. Cogo suggests this extra step of adding activity data for scope 1 and scope 2 suppliers to increase the accuracy of your business's carbon footprint estimate.

Select a row to add activity data.

|                      |                                                                                         | Activity data                                               |              |
|----------------------|-----------------------------------------------------------------------------------------|-------------------------------------------------------------|--------------|
| Carbon Manager       | Add activity data (for example, kWh of electricity used) from your invoices and receipt | s to these transactions to improve your footprint estimate. |              |
| Demo Company (NZ) 🗸  | 2 / 14 transactions enriched with activity data.                                        |                                                             |              |
| Aimee Test           | Q Search by description or supplier                                                     |                                                             |              |
| <u>Inn</u> Dashboard | Only show transactions missing data                                                     |                                                             |              |
|                      | Arr Hoyt Productions                                                                    |                                                             |              |
| ද්ලිරි Suppliers     | 01 Mar 2025 Ref: 08-4123, Invoice: 08-4123 (Hoyt Productions)                           | Company vehicles > Fuel                                     | Missing data |
| Activity data        | 👄 Mobil                                                                                 |                                                             |              |
|                      | 22 Jan 2025 Petrol in company car (Mobil)                                               | Company vehicles > Fuel                                     | Missing data |
| P Actions            |                                                                                         |                                                             |              |
| (1) Reports          | 14 Jan 2025 Ref: FP089876, Invoice: RPT445-1 (PowerDirect)                              | Utilities, software and waste > Electricity                 | Missing data |
|                      | 03 Dec 2024 Invoice: RPT445-1 (PowerDirect)                                             | Utilities, software and waste > Electricity                 | Missing data |
| Public profile       | 01 Nov 2024 Invoice: RPT445-1 (PowerDirect)                                             | Utilities, software and waste > <b>Electricity</b>          | Missing data |
|                      | 02 Oct 2024 Invoice: RPT445-1 (PowerDirect)                                             | Utilities, software and waste > Electricity                 | Missing data |
|                      | 01 Sep 2024 Invoice: RPT445-1 (PowerDirect)                                             | Utilities, software and waste > Electricity                 | Missing data |
|                      | 02 Aug 2024 Invoice: RPT445-1 (PowerDirect)                                             | Utilities, software and waste > Electricity                 | Missing data |
|                      | 03 Jul 2024 Invoice: RPT445-1 (PowerDirect)                                             | Utilities, software and waste > Electricity                 | Missing data |
|                      | 01 Jun 2024 Invoice: RPT445-1 (PowerDirect)                                             | Utilities, software and waste > <b>Electricity</b>          | Missing data |
|                      | 30 Apr 2024 Invoice: RPT445-1 (PowerDirect)                                             | Utilities, software and waste > <b>Electricity</b>          | Missing data |
| Powered by COGO      | 02 Apr 2024 Invoice: RPT445-1 (PowerDirect)                                             | Utilities, software and waste > <b>Electricity</b>          | Missing data |

 $\rightarrow$ 

### ACTIVITY DATA TAB

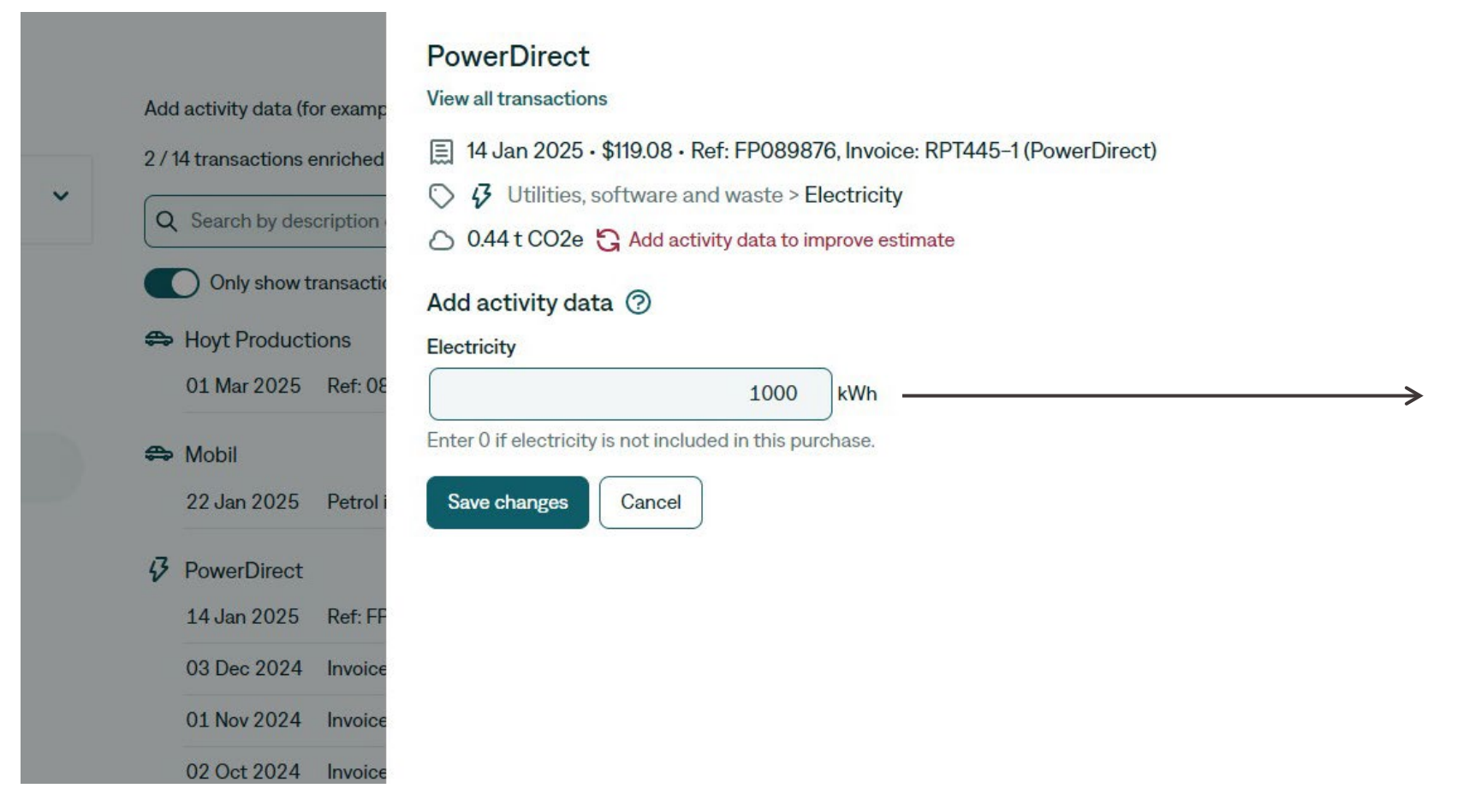

#### ADD ACTIVITY DATA

Now you can input the correct data based on receipts, invoices, or data that can be retrieved from a supplier portal if available.

If you do not know the correct number, do not enter zero into this field, leave it blank otherwise zero kWh will be indicated as used which will produce inaccuracies in the carbon footprint estimate.

Navigate back to your dashboard, to check if the total tonnes of carbon changed with the new more accurate activity data.

### **RECOMMENDED ACTIONS**

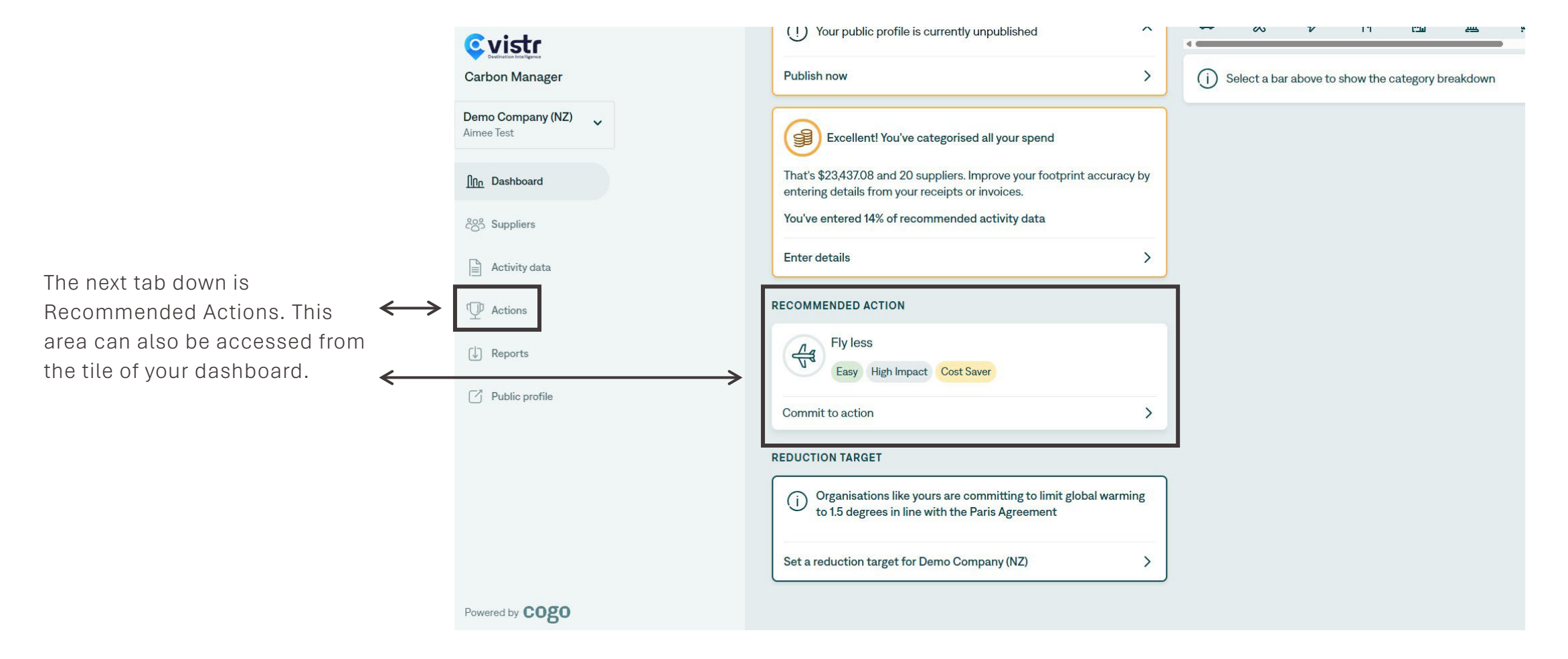

### ACTIONS TAB

It is important to understand that industry actions could be different to the unique situation of our district (i.e., access to renewable energy).

To find out more on district specific actions follow this <u>link</u> or contact <u>Micaela McLeod</u> (Sustainability Manager) to work together in forming actions for your business.

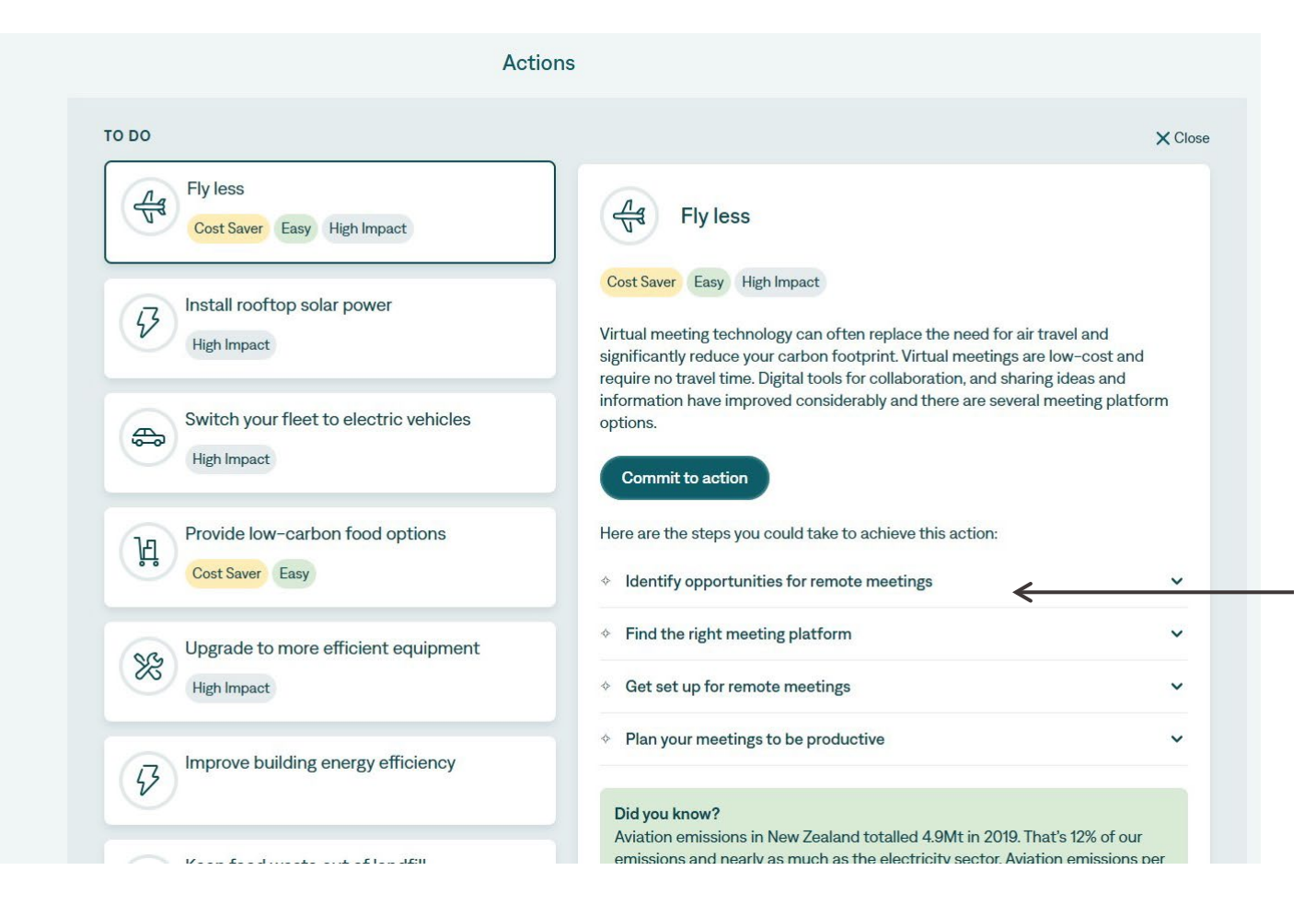

The list of actions will be priortised to suit your business carbon footprint and relevance to your industry.

Actions are broken down into achievable steps. To track progress, select the commit to action button.

### **ACTIONS TAB**

|                                                    | ~~~                                                                                                    |
|----------------------------------------------------|----------------------------------------------------------------------------------------------------|
| Fly less<br>Cost Saver Easy High Impact            | Fly less                                                                                                    |
| то до                                              | Cost Saver Easy High Impact                                                                                                    |
| High Impact                                        | Virtual meeting technology can often replace the need for air travel and significantly reduce your carbon footprint. Virtual meetings are low-cost and require no travel time. Digital tools for collaboration, and sharing ideas and information have improved considerably and there are several meeting platform options. |
| Switch your fleet to electric vehicles             | Commit to fly less                                                                                                    |
| Provide low-corbon food ontions                    | □ Identify opportunities for remote meetings ~                                                                                                    |
| Cost Saver Easy                                    | Find the right meeting platform                                                                                                    |
|                                                    | Get set up for remote meetings                                                                                                    |
| Upgrade to more efficient equipment<br>High Impact | Plan your meetings to be productive                                                                                                    |
|                                                    | Did you know?                                                                                                    |

#### COMMIT TO ACTIONS

The 'in progress' section will list the actions selected the via the 'commit to action' button.

> The semicircle around the icon indicates how many of the below recommended steps have been completed.

Use the arrow to display more details on how the
recommendation can be completed.

Use the tick box to indicate you are one step closer to completing your action.

#### **REDUCTION TARGET**

Returning to the dashboard now the last tile is Reduction Target.

This is an optional feature which acts as an internal pledge for your business to set a target in line with the Paris Agreement.

It will also display on your public profile if this is something you choose to do.

| ©vistr                 | (!) Your public profile is currently unpublished                                                                | ^          | •     | ~           | v          | 11         | 1210         |        | <del>.</del> |
|------------------------|----------------------------------------------------------------------------------------------------|------------|-------|-------------|------------|------------|--------------|--------|--------------|
| Carbon Manager         | Publish now                                                                                                    | >          | (j) : | Select a ba | r above to | show the c | ategory brea | akdown |              |
| Demo Company (NZ) 🗸    | Excellent! You've categorised all your spend                                                                    |            |       |             |            |            |              |        |              |
| <u>Inn</u> Dashboard   | That's \$23,437.08 and 20 suppliers. Improve your footprint ac entering details from your receipts or invoices. | ccuracy by |       |             |            |            |              |        |              |
| දිලිපී Suppliers       | You've entered 14% of recommended activity data                                                                 |            |       |             |            |            |              |        |              |
| Activity data          | Enter details                                                                                                   | >          |       |             |            |            |              |        |              |
| P Actions              | RECOMMENDED ACTION                                                                                              |            |       |             |            |            |              |        |              |
| U Reports              | Fly less<br>Easy High Impact Cost Saver                                                                         |            |       |             |            |            |              |        |              |
| Public profile         | Commit to action                                                                                                | >          |       |             |            |            |              |        |              |
|                        | REDUCTION TARGET                                                                                                |            | ٦     |             |            |            |              |        |              |
|                        | Organisations like yours are committing to limit global to 1.5 degrees in line with the Paris Agreement         | warming    |       |             |            |            |              |        |              |
|                        | Set a reduction target for Demo Company (NZ)                                                                    | >          |       |             |            |            |              |        |              |
| Powered by <b>COgO</b> |                                                                                                    |            |       |             |            |            |              |        |              |

### **REDUCTION TARGET**

Setting a carbon reduction target helps businesses move from measurement to meaningful action, driving cost savings, efficiency, and resilience.

It builds trust with customers, future-proofs against regulations, and aligns with global best business practice.

A clear target provides a benchmark for tracking progress, celebrating achievements, and demonstrating sustainability leadership.

#### **C**vistr Carbon Manager ← Back Demo Company (NZ) Your reduction target Aimee Test The 2015 Paris Agreement is a global treaty aiming to limit global warming to 1.5 degrees. Dashboard To play your part in meeting this goal, we recommend a 50% emissions reduction as your target for 2030. Suppliers Learn more about setting targets Activity data Below are our recommended annual carbon budgets for your organisation. These will help you stay on track to halve your footprint by 2030. We've based this on your carbon footprint C Actions for the last 12 months (22 March 2024 - 21 March 2025). 〔↓ ] Reports 8.40 t 7.45 t 6.61t Public profile 2025 2026 2027 Commit to target

Powered by COgO

5.86 t

2028

5.20 t

2029

•

4.61t

2030

#### **Reduction Target**

### **REPORTS TAB**

Reports produces a summary of your carbon footprint without financial figures.

This enables you to share this condensed reading material with staff members, business partners or anyone you wish to communicate your carbon footprint with.

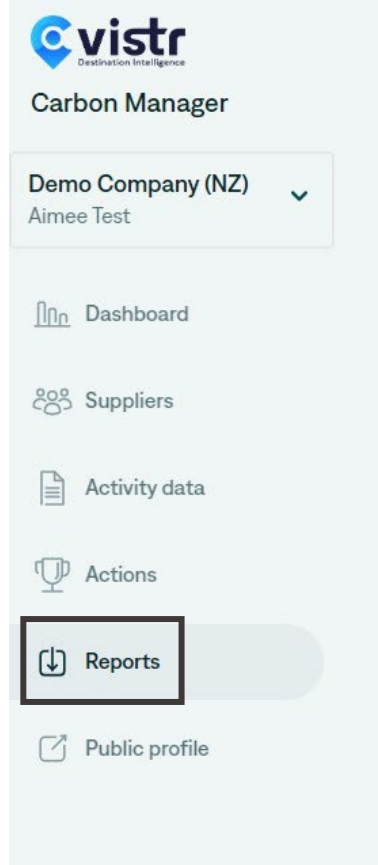

#### Reports

Generate a report of your carbon footprint and climate actions from the last 12 months

#### Tell us about Demo Company (NZ)

e.g. Madame Fashions offers faux leather products that are 100% sustainable and cruelty-free. Handmade from soft but durable eco-leather, our range of bags, wallets and accessories are made with the finest quality materials and attention to detail. Displayed in our own boutique on Chapel Street in South Yarra, we believe in alternative fashion that is accessible to everyone.

#### 0/500 characters

Include carbon intensity and company revenue information

Download report 🔱

You can choose to include the carbon intensity which helps to understand carbon increases/decre ases against revenue.

Note: Your business's 12month revenue will be displayed on the report if you select this option.

### REPORTS

The report contains a break down of emissions by scope 1, 2 and 3, how the footprint has changed over time and the tCO2e by category.

It reports on the in-progress and completed actions of the business as well as the reduction target if chosen to commit to.

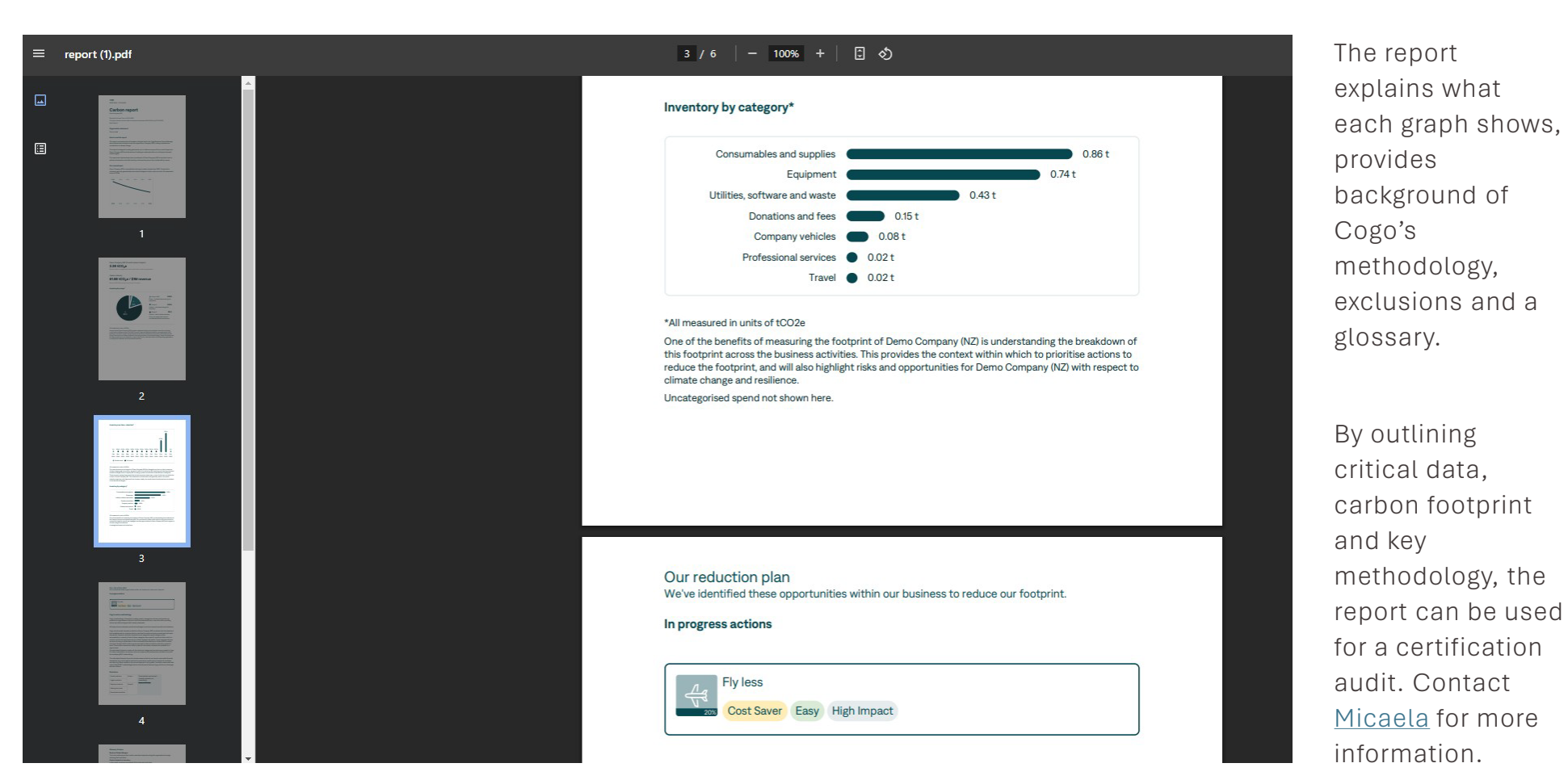

The report explains what each graph shows, provides background of Cogo's methodology, exclusions and a glossary. By outlining

### SETTINGS TAB

Lastly, the dropdown arrow from your company title will allow you to log out and access settings.

In settings you can update your information, access Cogo's help center and mange users.

To invite another user, input their email address and they will have access to view the dashboard and catagorise suppliers.

Please keep in mind as Cogo pulls through all business expenses, replicated in your accounting software. Any user your invite will need to be authorised to view the financial data.

|                           | Settings          |                   |  |  |  |
|---------------------------|-------------------|-------------------|--|--|--|
| Carbon Manager            |                   | MANAGE INVITES    |  |  |  |
| Demo Company (NZ)         | Your info         |                   |  |  |  |
| Settings >                | Organisation info | + Invite new user |  |  |  |
| Switch organisation >     | Accounting data   |                   |  |  |  |
| Log out                   | Manage users      |                   |  |  |  |
| <u>In</u> Dashboard       | Invite management |                   |  |  |  |
| $\xi_{O3}^{O3}$ Suppliers | Support           |                   |  |  |  |
| Activity data             |                   |                   |  |  |  |
| D Actions                 |                   |                   |  |  |  |
| (J) Reports               |                   |                   |  |  |  |
| Public profile            |                   |                   |  |  |  |
|                           |                   |                   |  |  |  |
|                           |                   |                   |  |  |  |

### YOU'RE DONE

#### YOU HAVE NOW SUCCESSFULLY INTEGRATED COGO! BELOW ARE SOME TIPS TO GET THE MOST OUT OF THE TOOL

- The Cogo tool will update every 24 hours with your latest business expenses. Be sure to check back in monthly with your dashboard to see how emissions change over time.
- Destination Queenstown and Lake Wānaka Tourism is running monthly member capability events on carbon reduction and Cogo tool support. Check the <u>member events calendar</u> for opportunities to learn more about the tool, carbon reduction strategies, or to learn from other businesses.
- If you have time, check out the reduction documents within the <u>member hub</u> that are bespoke to the region.
- If you would like to unpack your business's recommended actions and how they can be specifically shaped to your business and this district, book a 1:1 <u>timeslot here</u> with Micaela.
- Please feel free to contact <u>Micaela</u>, if you have any concerns, questions or queries

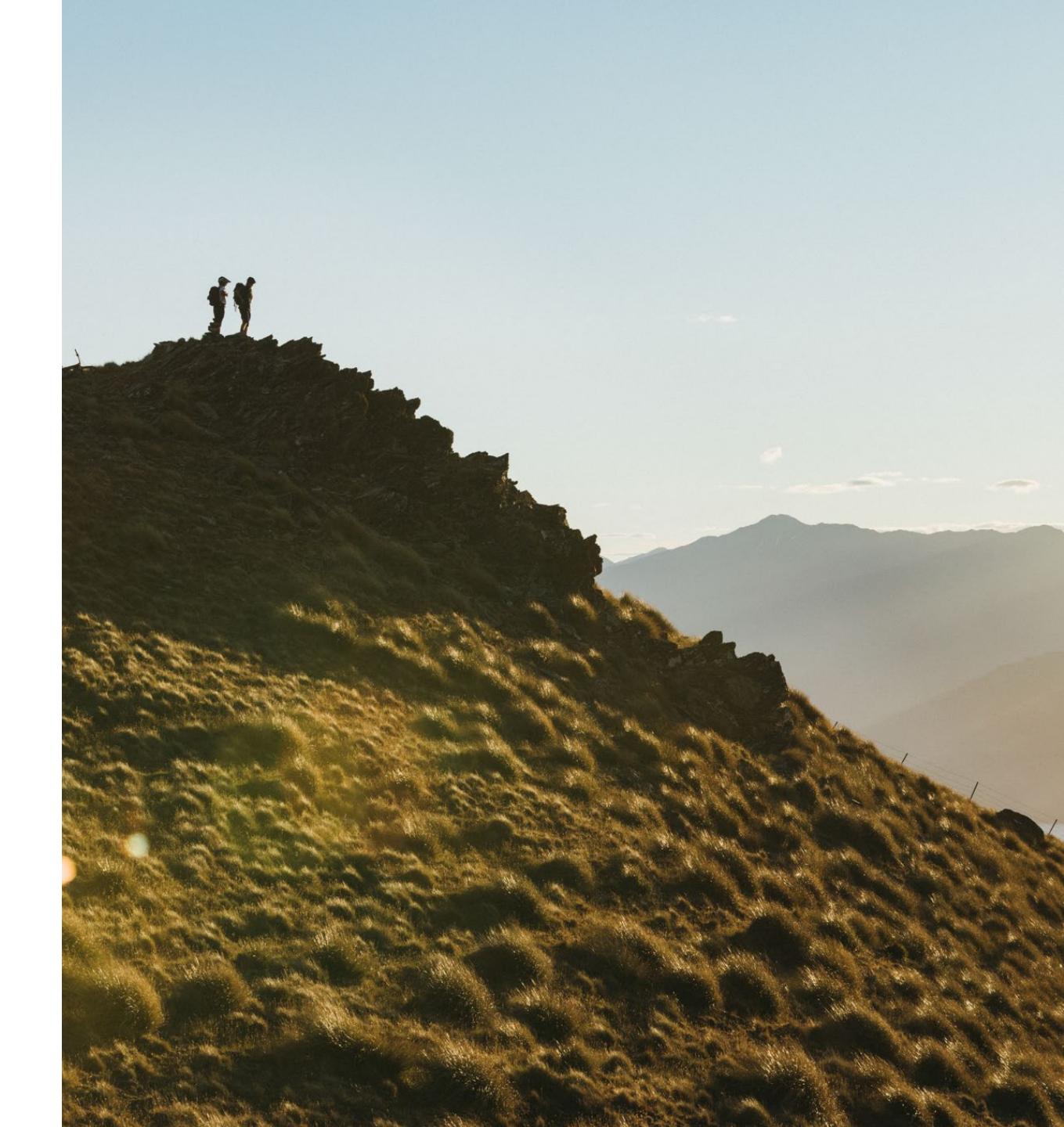